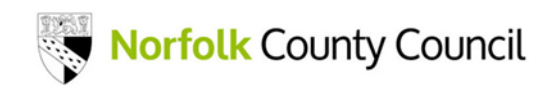

# Norfolk Insight – quick guidance on what the site can offer and how to use it (January 2024)

The best thing to do is to explore Norfolk Insight, but this quick guidance will give you a good start in showing you what the site can offer and how to use it.

What is Norfolk Insight?

https://www.norfolkinsight.org.uk/

- Locality-focused information system providing data and analysis for neighbourhoods in Norfolk.
- Empowering you with up-to-date data and knowledge of local communities.
- Provides the evidence-base you need to make better informed decisions to improve services and localities.
- Easy access public-facing site.
- Contains over 5,000 indicators from open data sources such as Office for National Statistics (ONS), Department for Work and Pensions (DWP), Public Health England.
- Data is routinely refreshed to ensure the site is kept up-to-date metadata says when data was last published.

#### How can Norfolk Insight help me?

- Explore data to better understand the population of Norfolk.
- Access up-to-date data for service planning and delivery.
- Understand the health and wellbeing needs of the people of our county.
- Access data to evidence investment and funding in the community you work.
- Create themed area reports from local neighbourhoods to local authorities.
- Explore data visually through our map explorer.
- Export maps, data and charts to use in your own reports or presentations.
- Find out information about the area you live or work, such as house prices or crime levels.

# Norfolk Insight - Homepage

Select items from the main menu for data (Data Toolbox) and analysis (JSNA).

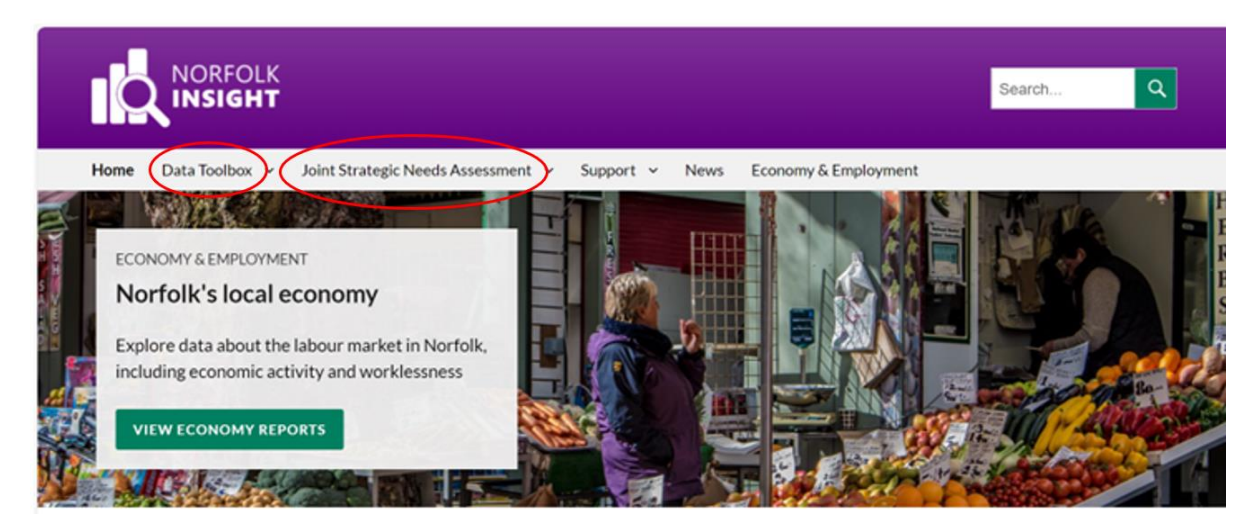

Get a quick Ward profile or see headline data for Norfolk (hover over to see values).

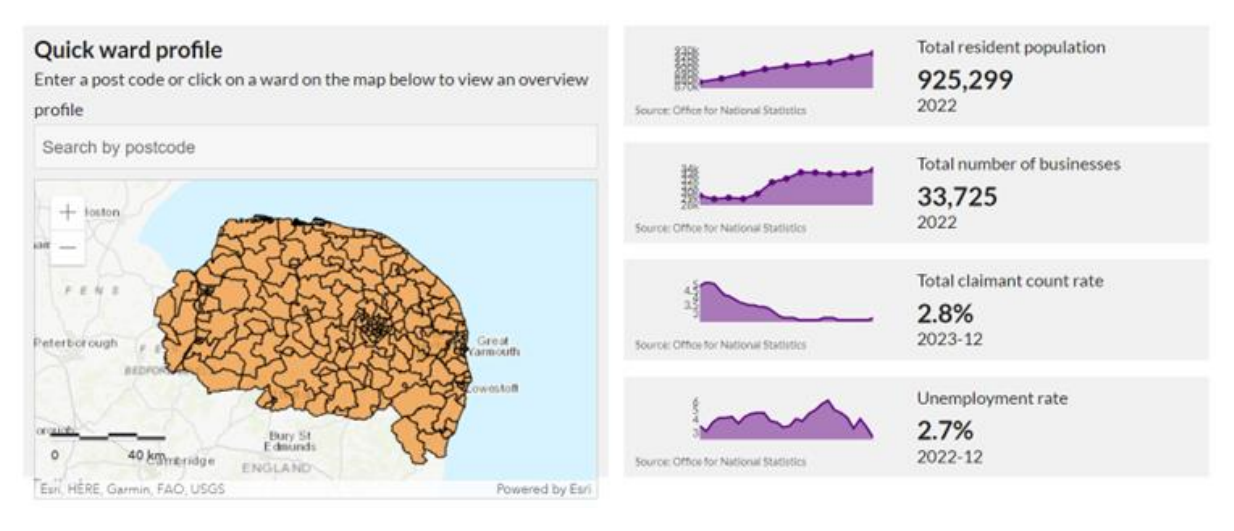

Select quick links for Norfolk themed reports.

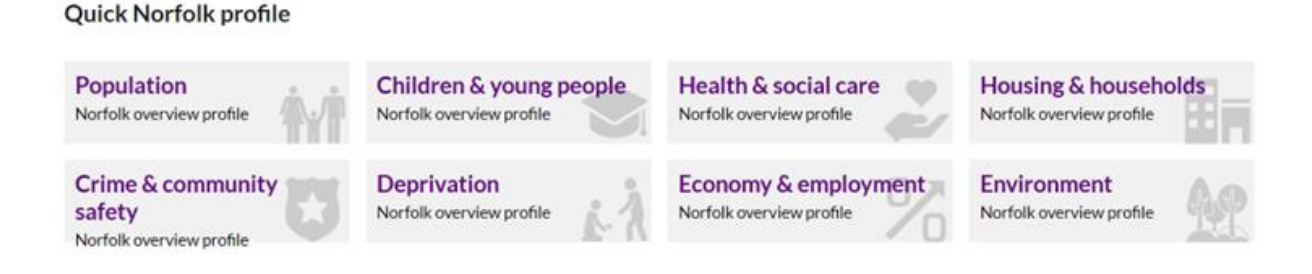

# Data Toolbox

- Data can be accessed in a variety of ways within the Data Toolbox.
- Norfolk Overview themed reports at the Norfolk level (population, children and young people, health & social care, housing & households, crime & community safety, deprivation, economy & employment, and environment).
- Map Explorer select from around 5,000 indicators to view on a map at various geographical levels.
- Area Reports similar to Norfolk Overview, but view a themed report for a particular Ward, District, County Electoral Division, MSOA or LSOA (where data is available at lower levels).
- Data Explorer a search engine to find data available at various geographical levels view as a Table or map or time series.
- Custom Area Reporter select one or more LSOA or Ward areas you would like to produce a themed report for the data in the report will show aggregated figures for all the areas selected.

Note:

- Lower Layer Super Output Area (LSOA) minimum population of 1,000 and maximum population of 3,000.
- Middle Layer Super Output Area (MSOA) minimum population of 5,000 and maximum population of 15,000.

#### Data Toolbox – Norfolk Overview

- Data can be accessed in a variety of ways within the Data Toolbox.
- Norfolk Overview themed reports at the Norfolk level (population, children and young people, health & social care, housing & households, crime & community safety, deprivation, economy & employment, and environment).
- Allows you to export charts or download data.
- Shows comparison data for England.
- A few of the many tables and charts on the Population Report for Norfolk are shown here.
- Click on icons
- Hover over values in the charts to see more data.

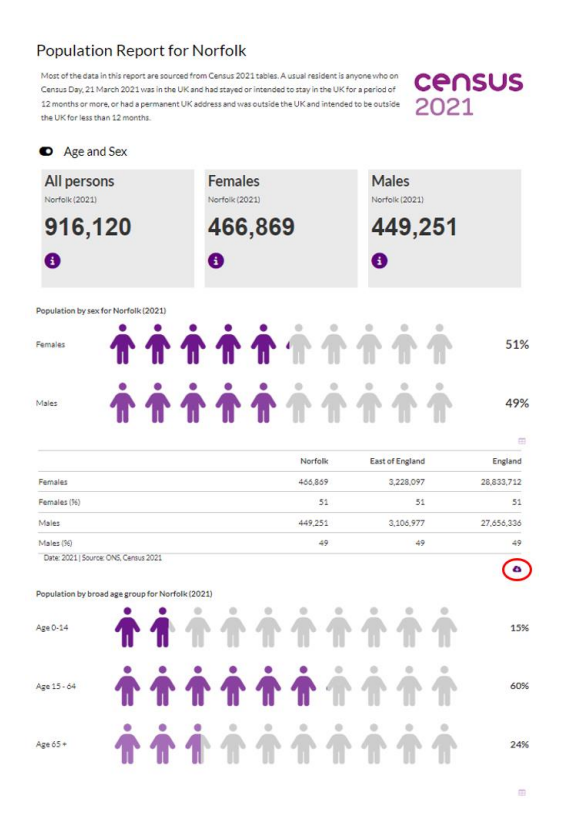

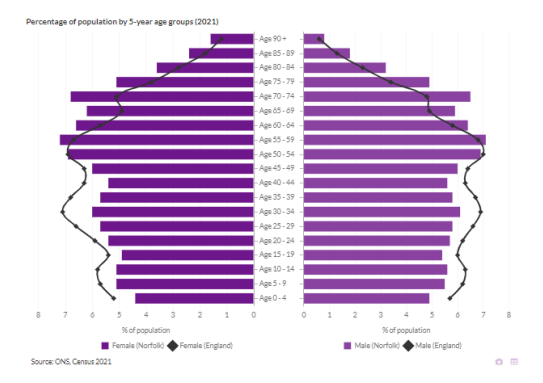

|                 | Norfolk | East of England | England   |
|-----------------|---------|-----------------|-----------|
| Age 4 and under | 42,518  | 349,144         | 3,076,950 |
| Age 5 - 9       | 48,368  | 380,618         | 3,348,700 |
| Age 10 - 14     | 49,048  | 385,077         | 3,413,327 |
| Age 15 - 19     | 46,880  | 343,034         | 3,218,893 |
| Age 20 - 24     | 50,804  | 342,373         | 3,414,452 |
| Age 24 - 29     | 52,594  | 387,940         | 3,715,280 |
| Age 30 - 34     | 55,230  | 424,411         | 3,952,585 |
| Age 35 - 39     | 52,840  | 417,896         | 3,795,388 |
| Age 40 - 44     | 50,467  | 405,843         | 3,580,406 |
| Age 45 - 49     | 55,284  | 410,811         | 3,602,644 |
| Age 50 - 54     | 63,194  | 442,832         | 3,907,753 |
| Age 55 - 59     | 65,662  | 432,496         | 3,806,369 |
| Age 60 - 64     | 59,468  | 369,476         | 3,255,998 |
| Age 65 - 69     | 55,503  | 319,222         | 2,767,496 |
| Age 70 - 74     | 60,897  | 335,984         | 2,796,647 |
| Age 75 - 79     | 45,594  | 246,562         | 2,038,774 |
| Age 80 - 84     | 31,108  | 171,263         | 1,426,085 |
| Age 85 and over | 30,660  | 170,093         | 1,372,301 |

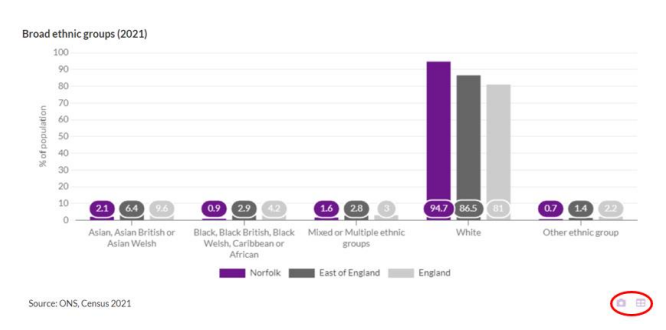

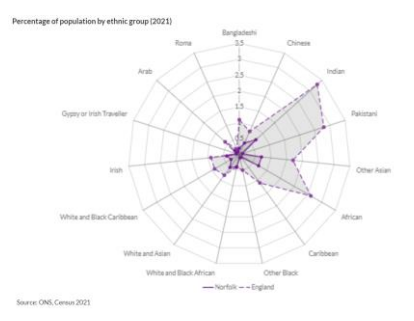

# Data Toolbox – Map Explorer

- Data can be accessed in a variety of ways within the Data Toolbox.
- Map Explorer select from around 5,000 indicators to view on a map at various geographical levels.
- Data grouped by themes population, children & young people, health & social care, housing & households, crime & community safety, deprivation, and economy & employment.
- Allows you to view as a map or in a data table options to download the data or export the map.
- An example of ethnicity data from the Population theme at Ward level is shown here.
- > Click to select geographical level and date of the data you are interested in.
- Expand themes until you find the data you are interested in, or just use search function.

| District ~                                                            | 2021                    | ~   |  |  |
|-----------------------------------------------------------------------|-------------------------|-----|--|--|
| Search indicators                                                     |                         | Q   |  |  |
|                                                                       |                         |     |  |  |
| By Age and Sex                                                        |                         |     |  |  |
| By Household                                                          |                         | - 1 |  |  |
| Density                                                               |                         | - 1 |  |  |
| 🖿 Ethnicity, Identity, Language and Religion                          |                         | - 1 |  |  |
| Census 2011                                                           |                         | - 1 |  |  |
| 🖿 Ethnic group                                                        |                         |     |  |  |
| Ethnic groups in England and Wales (Census TS021)                     |                         |     |  |  |
| Household members have same or different ethnic groups (Census TS023) |                         |     |  |  |
| Detailed Ethnic groups in England and                                 | nd Wales (Census TS022) | - 1 |  |  |
| 🖿 Language                                                            |                         | - 1 |  |  |
| National Identity                                                     |                         | - 1 |  |  |
| Religion                                                              |                         | - 1 |  |  |
| Mid-year estimates                                                    |                         | - 1 |  |  |
| Legal Partnerships and Living Arrangements                            | 3                       | - 1 |  |  |
| Nationality and Country of Birth                                      |                         | - 1 |  |  |
| Population projections                                                |                         | - 1 |  |  |
| Veterans                                                              |                         |     |  |  |
| Sexual orientation                                                    |                         |     |  |  |
| Gender identity                                                       |                         | -   |  |  |

- $\succ$  Click icon  $\equiv$  to see a legend.
- ➤ Click icon le to overlay a district boundary.
- Click on any area of the map to see that area's data, with Norfolk and England comparison data.
- Click on the Data tab to see the data in a downloadable table and click the Metadata tab to see the metadata.

Ethnic group (Census TS021) - Asian, Asian British or Asian Welsh - Ward (2021)

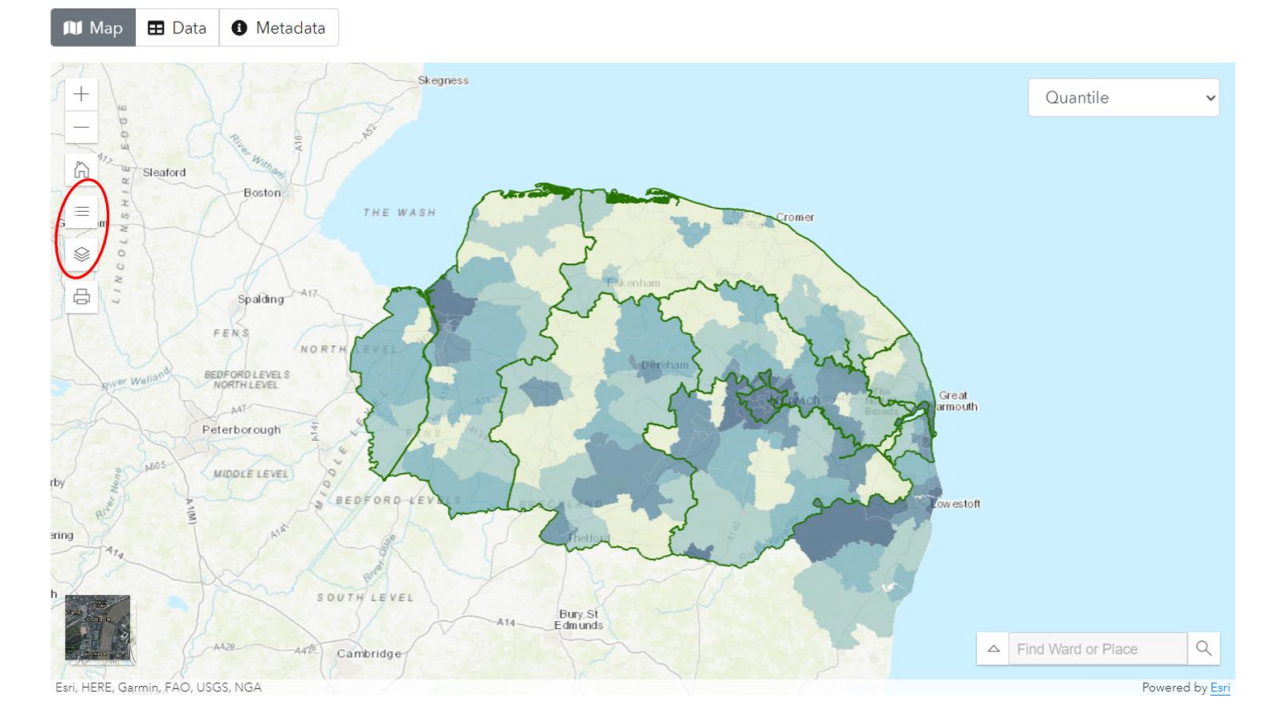

# Data Toolbox – Area Reports

- Data can be accessed in a variety of ways within the Data Toolbox.
- Area Reports similar to Norfolk Overview, but view a themed report for a particular Ward, District, County Electoral Division, MSOA or LSOA (where data is available at lower levels).
- Allows you to export charts or download data.
- Shows comparison data for Norfolk and England.
- A few of the many tables and charts on the Economy Report for Acle Ward are shown here.

#### 

Hover over values in the charts to see more data.

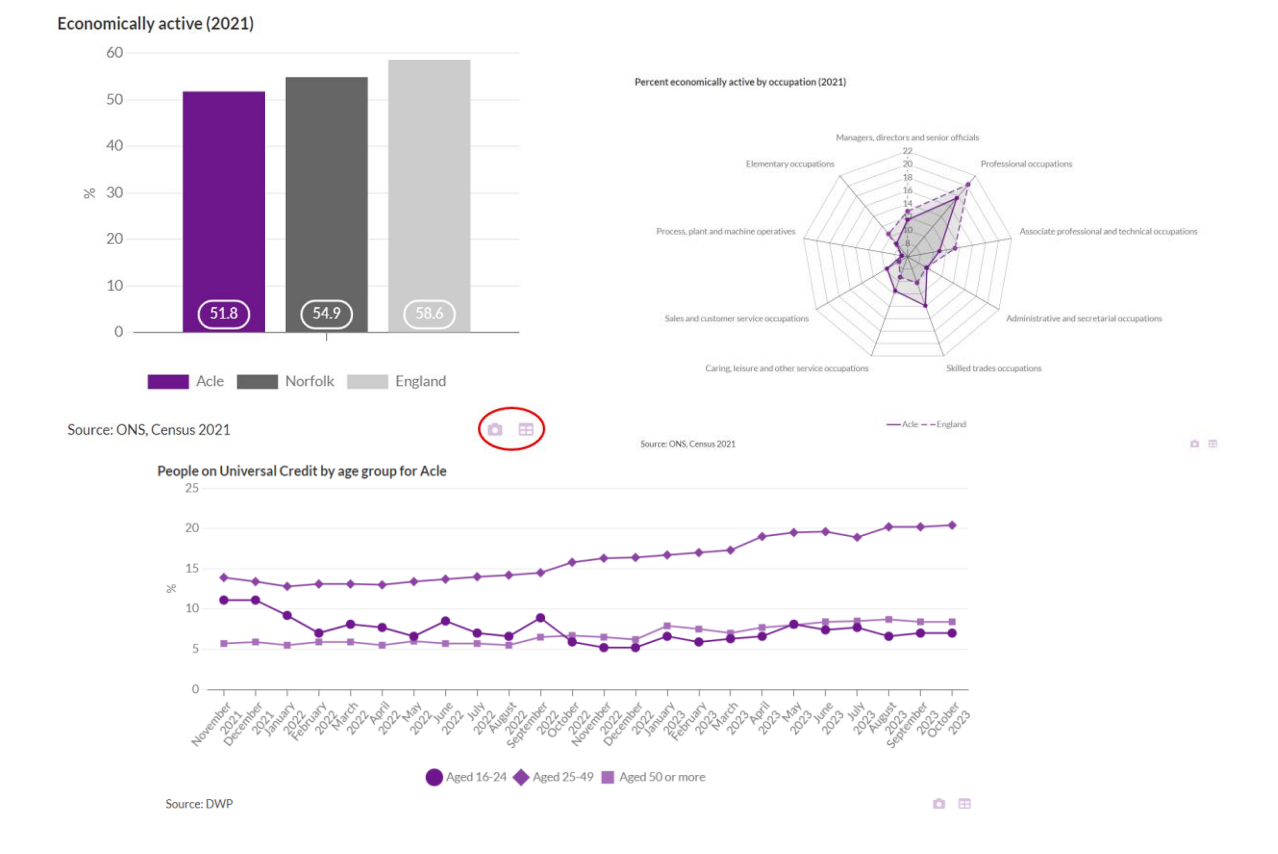

# Data Toolbox – Data Explorer

- Data can be accessed in a variety of ways within the Data Toolbox.
- Data Explorer a search engine to find data.
- Use Search function and select from around 5,000 indicators to view at various geographical levels.
- Allows you to view as a map or in a data table or time series options to download the data or export the map.
- An example of business births data at District level is shown here.
- Hover over values in the charts and maps to see more data.

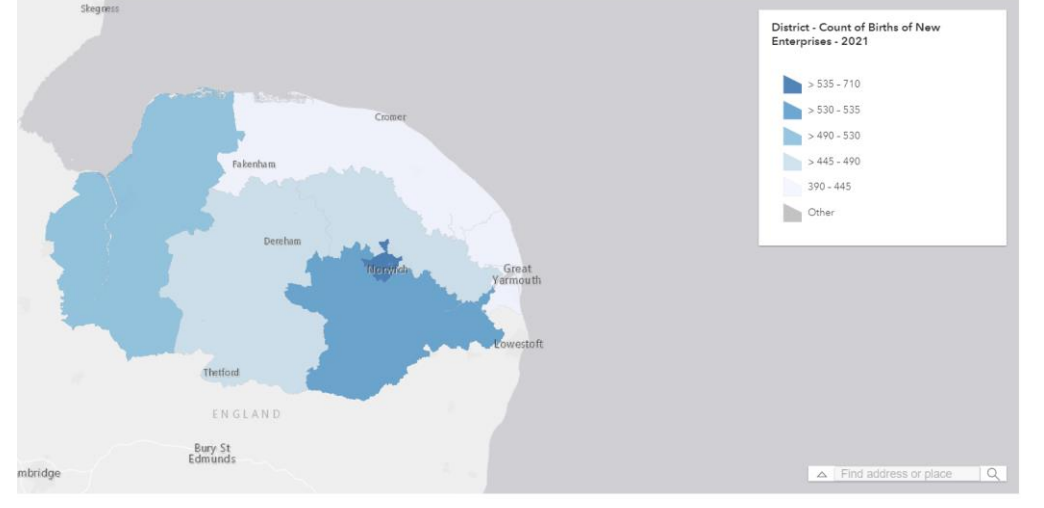

- Switch between table or map or time series tabs.
- > Click the Metadata tab to see the metadata.
- Click icons <sup>4</sup> <sup>4</sup> to download data or share a link to the map or table that you created.

| sarch                                           |                                                    |                                                    |                                                                   |                                                                    |                                                                                 |                                                                   |                                                              |                                                     |                                                |                                               | 4                                                                   |
|-------------------------------------------------|----------------------------------------------------|----------------------------------------------------|-------------------------------------------------------------------|--------------------------------------------------------------------|---------------------------------------------------------------------------------|-------------------------------------------------------------------|--------------------------------------------------------------|-----------------------------------------------------|------------------------------------------------|-----------------------------------------------|---------------------------------------------------------------------|
| unt of Birth                                    | s of New E                                         | nterprises                                         |                                                                   |                                                                    |                                                                                 |                                                                   |                                                              |                                                     |                                                |                                               |                                                                     |
| e for National St.<br>omy: Jobs and Be          | itistics<br>mefits / Busine                        | ss / Business D                                    | emographics                                                       |                                                                    |                                                                                 |                                                                   |                                                              |                                                     |                                                |                                               |                                                                     |
| number of ne<br>conomy. An<br>, and 'dies' if i | w businesses<br>active busines<br>it existed and l | 'born' during<br>is is defined a<br>had at least o | the year. This data<br>s a business that ha<br>ne employee in the | is produced from the<br>d either turnover o<br>previous year but r | he Inter-Departmental E<br>ir employment at any tin<br>not in the current year. | Susiness Register (IDBR), a con<br>ae during the reference period | prehensive list of UK busin<br>A business is 'born' in the o | nesses used by governi<br>current year if it exists | nent for statistical p<br>and has at least one | urposes, which cover<br>employee in the curre | s businesses in all sectors of t<br>ent year, but not in the previo |
| Metadata                                        | 🖽 Data                                             | 🛍 Мар                                              | Le Time Series                                                    | K Ranked Bar                                                       | rChart                                                                          |                                                                   |                                                              |                                                     |                                                |                                               |                                                                     |
| District                                        | Line                                               | ~                                                  | L Y                                                               |                                                                    |                                                                                 |                                                                   |                                                              |                                                     |                                                |                                               |                                                                     |
|                                                 |                                                    |                                                    |                                                                   |                                                                    |                                                                                 | Births                                                            |                                                              |                                                     |                                                |                                               |                                                                     |
| .00                                             |                                                    |                                                    |                                                                   |                                                                    |                                                                                 |                                                                   |                                                              |                                                     |                                                |                                               |                                                                     |
| 100                                             |                                                    |                                                    |                                                                   |                                                                    |                                                                                 |                                                                   |                                                              |                                                     |                                                |                                               |                                                                     |
| 00                                              |                                                    |                                                    |                                                                   |                                                                    |                                                                                 |                                                                   |                                                              |                                                     |                                                |                                               |                                                                     |
|                                                 |                                                    |                                                    |                                                                   |                                                                    |                                                                                 |                                                                   |                                                              |                                                     |                                                |                                               |                                                                     |
| 00                                              |                                                    |                                                    |                                                                   |                                                                    |                                                                                 | /                                                                 | $ \land $                                                    |                                                     |                                                |                                               |                                                                     |
| 600                                             |                                                    |                                                    |                                                                   |                                                                    |                                                                                 |                                                                   |                                                              |                                                     |                                                |                                               |                                                                     |
| 500                                             |                                                    |                                                    |                                                                   | -                                                                  |                                                                                 |                                                                   |                                                              | 1                                                   |                                                |                                               |                                                                     |
| 400                                             |                                                    | -                                                  |                                                                   |                                                                    |                                                                                 |                                                                   |                                                              |                                                     | -                                              |                                               |                                                                     |
| 200                                             |                                                    |                                                    |                                                                   |                                                                    |                                                                                 |                                                                   |                                                              |                                                     |                                                |                                               | _/                                                                  |
| -                                               |                                                    |                                                    |                                                                   |                                                                    |                                                                                 |                                                                   |                                                              |                                                     |                                                |                                               |                                                                     |
| 200                                             |                                                    |                                                    |                                                                   |                                                                    |                                                                                 |                                                                   |                                                              |                                                     |                                                |                                               |                                                                     |

# Data Toolbox – Custom Area Reporter

- Data can be accessed in a variety of ways within the Data Toolbox.
- Custom Area Reporter select one or more LSOA or Ward areas you would like to produce a themed report for the data in the report will show aggregated figures for all the areas selected.
- Data grouped by themes population, children and young people, crime, health, housing, deprivation, economy, and environment.
- Allows you to export charts or download data.
- Shows comparison data for Norfolk and England.
- A few of the many tables and charts on the Health Report for the three aggregated Wards of Reepham, Upper Wensum and Great Witchingham are shown here.
- Select areas of interest on the map.
- > Then select the themed report required for that aggregated data.

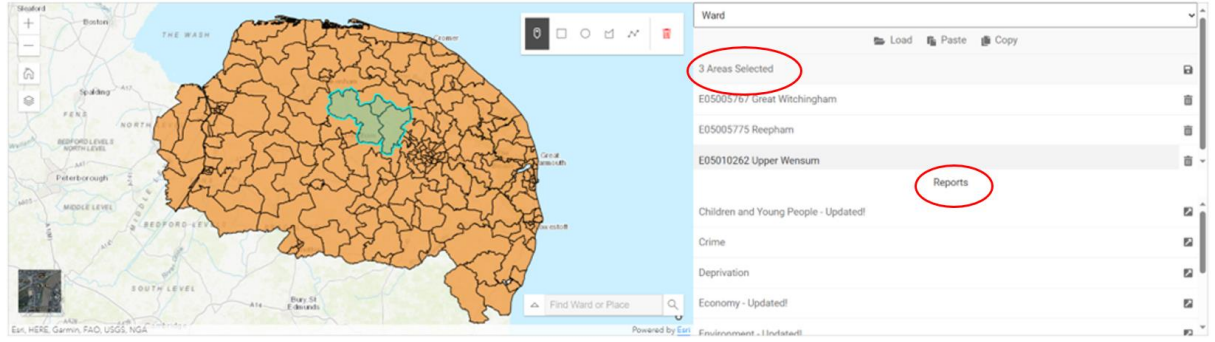

- On the themed report, hover over values in the charts and maps to see more data.
- Click on icons <sup>1</sup> <sup>1</sup> <sup>4</sup> to download or export data or charts.

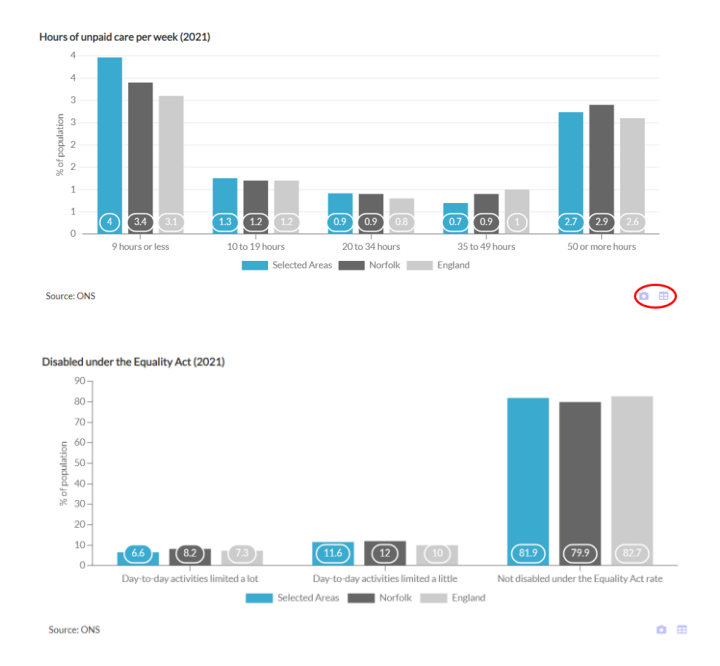

#### Joint Strategic Needs Assessment (JSNA)

- Analysis and information can be accessed in a variety of ways within the JSNA section of Norfolk Insight.
- Document Library over 100 briefing papers, needs assessments and reports available to download and use.
- Themes briefing papers, profiles and useful links to other resources for various themes (population, health inequalities, healthcare evaluation, people including protected characteristics, place, healthy start, childhood health & wellbeing, adult health & wellbeing, and older people's health & wellbeing).
- Health & Wellbeing Profiles profiles at County Electoral Division level.

# JSNA – Document Library

- Analysis and information can be accessed in a variety of ways within the JSNA section of Norfolk Insight.
- Document Library over 100 briefing papers, needs assessments and reports available to download and use.
- Shown here is a small selection of what is available to download.

| Title \$                                                                                                    | Categories                                                                                                    |
|----------------------------------------------------------------------------------------------------|----------------------------------------------------------------------------------------------------|
| Adult carers and carers of adults in need of care and support (Aug-19)                                            | $\label{eq:constraint} A dult health \& well being, Briefing paper, Carers, Older people's health \& well being$      |
| Adults and children with autism in Norfolk (Mar-19)                                                               | $\label{eq:constraint} Adult health \& wellbeing, Health needs assessment$                                            |
| Air Quality (Sep-23)                                                                                              | Briefing paper, Environment                                                                                           |
| Armed Forces community needs assessment for Norfolk (Dec-22)                                                      | Adult health & wellbeing, Health needs assessment                                                                     |
| Breastfeeding (Nov-21)                                                                                            | Breastfeeding, Briefing paper, Healthy start                                                                          |
| Cardiovascular disease (CVD) – Public Health outcomes and prevention priorities – Accessible version (Jun-<br>23) | Healthcare evaluation                                                                                                 |
| Cardiovascular disease (CVD) – Public Health outcomes and prevention priorities – Slide Set (Jun-23)              | Healthcare evaluation                                                                                                 |
| Child sexual abuse (May-20)                                                                                       | Briefing paper, Childhood health & wellbeing, Crime, Safeguarding                                                     |
| Childhood poverty (May-19)                                                                                        | Briefing paper, Childhood health & wellbeing, Deprivation                                                             |
| Children and young people with special educational needs and disabilities (May-22)                                | Briefing paper, Childhood health & wellbeing, Education, Learning disability, Special educational need & disabilities |
| Core20 Plus Groups of Focus - Norfolk & Waveney - Accessible version (Dec-23)                                     | Core20 Plus, Health inequalities                                                                                      |
| Core20 Plus Groups of Focus - Norfolk & Waveney - Infographics (Dec-23)                                           | Core20 Plus, Health inequalities                                                                                      |
| Core20 Summary – Main report (Feb-22)                                                                             | Core20 Plus, Health inequalities                                                                                      |
| Core20 Summary - Accessible version (Feb-22)                                                                      | Core20 Plus, Health inequalities                                                                                      |
| Covid-19 direct impacts (2020-21)                                                                                 | Covid-19                                                                                                    |
| Dementia (Apr-21)                                                                                                 | Briefing paper, Mental health, Older people's health & wellbeing                                                      |
| Deprivation (Dec-19)                                                                                              | Briefing paper, Deprivation, Place                                                                                    |
| Director of Public Health Report (2019)                                                                           | Director of Public Health Report                                                                                      |
| Director of Public Health Report (2020-21)                                                                        | Director of Public Health Report                                                                                      |
| Director of Public Health Report (2022)                                                                           | Director of Public Health Report                                                                                      |

### JSNA – Themes

- Analysis and information can be accessed in a variety of ways within the JSNA section of Norfolk Insight.
- Themes briefing papers, profiles and useful links to other resources for various themes of population, health inequalities, healthcare evaluation, people including protected characteristics, place, healthy start, childhood health & wellbeing, adult health & wellbeing, and older people's health & wellbeing.
- For example, within the Place theme, there are Chapters covering housing, transport, economy & employment, environment, deprivation, health & social care, accidents, crime, rural, digital connectivity, and health inequalities toolkit.
- Shown here are resources available under the Housing chapter of the Place theme.

| Housing                                                                                                    |                                                                                                    | ,                                                                                                    |  |  |  |  |
|----------------------------------------------------------------------------------------------------|----------------------------------------------------------------------------------------------------|----------------------------------------------------------------------------------------------------|--|--|--|--|
| Average monthly private rental rates between October 2019 to September 2020 in England was £845, in Norfolk the average is £715 and varies from £578 in Great Yarmouth to £796 in Norrok <sup>1101</sup> . The number of households is projected to increase in Norfolk the average is £715 and varies from £578 in Great Yarmouth to £796 in Norrok <sup>1101</sup> . The number of households is projected to increase in Norfolk the largest numerical increase and South Norfolk the largest numerical increase and South Norfolk the largest numerical increase in Norfolk is set to increase by 13%. Out of the Norfolk districts, Breckland has the largest percentage increase and South Norfolk the largest numerical increase in Norfolk set in increase by 13%. Out of the Norfolk districts, Breckland has the largest percentage increase and South Norfolk with average house price varying from £175,000 in Great Yarmouth to £257,000 in South Norfolk. <sup>1121</sup> Homelessness in Norfolk is better than England with 70 households per capita in temporary accommodation compared to 380 in England. <sup>1131</sup> Within Norfolk itself. Great Yarmouth had the highest number in temporary accommodation per capita, 190. With South Norfolk having the lowest number, 20. But both were lower than the average of the East of England at 24. <sup>1141</sup> It has been shown that renting correlates with a lower life expectancy and worse health outcomes <sup>113</sup> and low-quality housing can cause certain health issues. <sup>113</sup> |                                                                                                    |                                                                                                    |  |  |  |  |
| A household considered to be fuel poor if they reside in a property with a fuel pove<br>(11.5%) than England at 10.3% of households in fuel poverty and is the second wor                                                                                                    | ty energy efficiency rating of band D or below and if they properly heat their home, their<br>t in the East of England. <sup>[28]</sup> Within Norfolk the highest percentage is in North Norfolk an | remaining income is below the official poverty line. $^{[17]}{\rm Fuel}$ poverty in Norfolk is higher d the lowest in Broadland. $^{[19]}{\rm }$ |  |  |  |  |
| Last updated: Apr-21                                                                                                    |                                                                                                    |                                                                                                    |  |  |  |  |
| Housing resources                                                                                                    |                                                                                                    |                                                                                                    |  |  |  |  |
| Briefing paper – Housing and health<br>Feb-18   Norfolk County Council                                                                                                    | Briefing paper - Homelessness<br>Dec-19   Norfolk County Council                                                                                                    | Profile data related to housing<br>Norfolk Insight                                                                                               |  |  |  |  |
|                                                                                                    |                                                                                                    |                                                                                                    |  |  |  |  |
| Map data related to housing<br>Norfolk Insight                                                                                                    | Homes for health<br>Public Health England                                                                                                    | Greater Norwich Growth Board                                                                                                    |  |  |  |  |
| 9                                                                                                    | C <sup>2</sup>                                                                                                    |                                                                                                    |  |  |  |  |
| Housing services in Norfolk<br>Local district, borough and city councils                                                                                                    |                                                                                                    |                                                                                                    |  |  |  |  |
| -select an option - v GO                                                                                                    |                                                                                                    |                                                                                                    |  |  |  |  |

# JSNA – Health & Wellbeing Profiles

- Analysis and information can be accessed in a variety of ways within the JSNA section of Norfolk Insight.
- Health & Wellbeing Profiles profiles at County Electoral Division level.
- Displayed in a Power BI dashboard format.
- Profiles include data and narrative around population, health, deprivation, crime, early years, children & young people, adult lifestyle, long-term conditions, and older people.
- Shown here is the deprivation and crime page of the dashboard for the county electoral division of Aylsham.

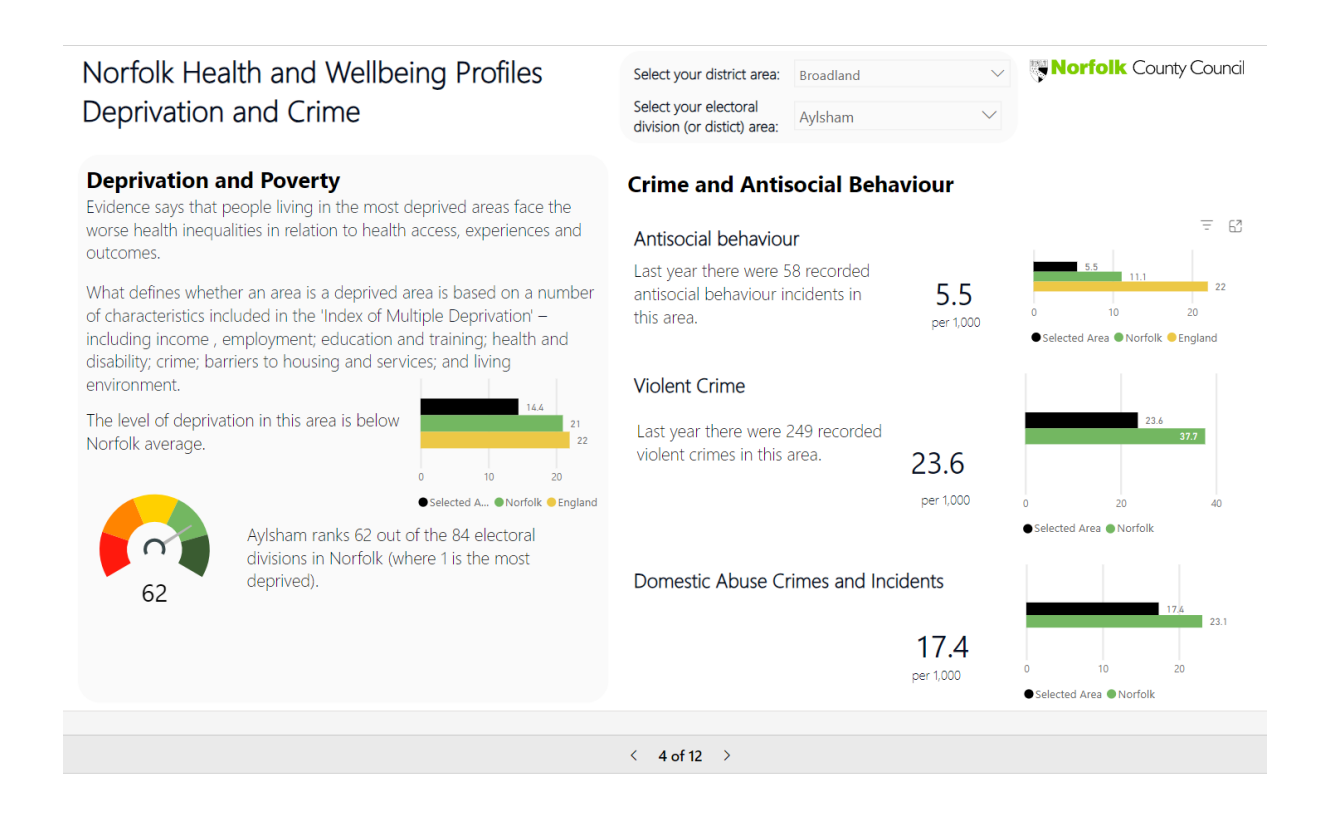

# Economy & Employment zone

- The Economy & Employment zone is an area of Norfolk Insight where NODA publishes its analysis papers.
- Includes analysis papers, links to other useful resources, links to other areas of Norfolk Insight, links to other useful data.
- Analysis papers include demographic and economic profiles for bespoke areas, cost of living analysis, evidence around mental health, analysis of Universal Credit data, and housing market projections.

| Economy & Employment Zone > Analysis Papers Resources                                                                              |                                                                                         |                       |  |  |  |  |
|----------------------------------------------------------------------------------------------------|-----------------------------------------------------------------------------------------|-----------------------|--|--|--|--|
| In this section<br>Analysis papers, data and resources for economy & employment in Norfolk. Let us<br>insighteconomy@norfolk.govuk | know if there are any analysis papers or resources that you would like to be included h | are by emailing       |  |  |  |  |
| Reports & Resources                                                                                                    |                                                                                         | ~                     |  |  |  |  |
| Analysis Papers                                                                                                    | Resources                                                                               | Area Reports          |  |  |  |  |
| Data                                                                                                    |                                                                                         | ~                     |  |  |  |  |
| Annual Population Survey                                                                                                    | Annual Survey of Hours and Earnings                                                     | Benefits              |  |  |  |  |
| Business                                                                                                    | Census                                                                                  | Claimants             |  |  |  |  |
| Jobs Density                                                                                                    | Small Area Income                                                                       | View all Economy Data |  |  |  |  |

#### Sharing or reusing data on Norfolk Insight

- We would encourage you to share and reuse the data. Reproduction of information is subject to the terms of the <u>Open Government Licence</u>
- Data can be exported from the area reports, map and data explorer in spreadsheet format (csv).
- Area reports can be exported to PDF, whilst maps offer an export to PDF or image file.
- Charts can be copy-pasted into documents or saved as an image file.
- You must use the following copyright statements when you reproduce or use the maps:
  - Contains National Statistics data © Crown copyright and database right 2020
  - Contains OS data © Crown copyright and database right 2020

#### Norfolk Insight support

From the Norfolk Insight Homepage:

- Support support team contact details and FAQs.
- Sign-up to the Norfolk Insight news feed and receive notifications when data is updated, and analysis papers are published.
- Request content to be included on the JSNA.

https://www.norfolkinsight.org.uk/